## NMSIIS Quick Reference Guide for viewing approved Certificates of Exemption

**1.** Navigate to patient search and search for desired child – results returned look similar to below screen shot. You'll notice the gray flag for anyone who has exemptions on file. If no patient results are returned or the gray flag is not present, then that means the child does not have an approved exemption on file with the DOH.

| Patient Searc | ch 🕦 |
|---------------|------|
|---------------|------|

| Ĉ | Links | • |
|---|-------|---|
|   |       |   |

## Search Criteria

| Patient ID                                   | Identifier Type   | Identifier Value   |                  |              |
|----------------------------------------------|-------------------|--------------------|------------------|--------------|
| Last Name                                    | First Name        | Middle Name        | DOB              | Gender       |
| SIMP                                         | BART              |                    | MM/DD/YYYY       | $\checkmark$ |
| Birth Info Mother Last Name Father Last Name | Mother First Name | Mother Middle Name | Mother Maiden Na | me           |
| Previous Criteria                            |                   |                    |                  | Clear Search |

## Search Results - 2 record(s)

| ID      | Name                                                     | Insurance           | VFC | Gender | DOB        |   | Action       |   |
|---------|----------------------------------------------------------|---------------------|-----|--------|------------|---|--------------|---|
| 2341051 | SIMPSON, BART M<br>1011 WINWARD<br>ALBUQUERQUE, NM 87108 | CAID: 12345         | 1   | М      | 01/01/1999 | 8 | Demographics | • |
| 2       | SIMPSON, BART<br>P.O. BOX 123<br>RUIDOSO, NM 88345       | CAID:<br>MOLINA0000 | 1   | М      | 01/01/2009 | 0 | Demographics | • |

2. Select the drop-down arrow next to the demographics and select Exemptions

| 2 SIMPSON, BART<br>P.O. BOX 123<br>RUIDOSO, NM 88345 | CAID: 1<br>MOLINA0000         | Μ    | 01/01/2009 | Demographics Demographics Immunizations                                                                              |
|------------------------------------------------------|-------------------------------|------|------------|----------------------------------------------------------------------------------------------------|
| You may add a new patient by clic                    | king the 'New Patient' button | . Ne | ew Patient | Duplicates<br>Education<br>Events<br>Exemptions<br>Local IDs<br>Notes<br>Precautions / Contraindications<br>Programs |

**3.** You will arrive at the Exemptions screen for the selected patient and a view of any approved exemptions will display. Please ensure the Status is "Active" and not "In-Active" for expired exemptions.

| emptions ()         |                                          |                      |                       |        |      |
|---------------------|------------------------------------------|----------------------|-----------------------|--------|------|
| W<br>Vaccine Group  | Precautions /<br>Contraindications       | Medical<br>Exemption | Begin Date End Date   | Status |      |
| DTaP / TD /<br>Tdap | Religious Exemption without<br>Affidavit |                      | 08/22/2016 05/22/2017 | ACTIVE | View |
| Hep A               | Religious Exemption without Affidavit    |                      | 08/22/2016 05/22/2017 | ACTIVE | View |
| Нер В               | Religious Exemption without<br>Affidavit |                      | 08/22/2016 05/22/2017 | ACTIVE | View |
| Hib                 | Religious Exemption without<br>Affidavit |                      | 08/22/2016 05/22/2017 | ACTIVE | View |
| MMR                 | Religious Exemption without<br>Affidavit |                      | 08/22/2016 05/22/2017 | ACTIVE | View |
| Pneumococcal        | Religious Exemption without<br>Affidavit |                      | 08/22/2016 05/22/2017 | ACTIVE | View |
| Polio               | Religious Exemption without<br>Affidavit |                      | 08/22/2016 05/22/2017 | ACTIVE | View |
| Varicella<br>(CROX) | Religious Exemption without              |                      | 08/22/2016 05/22/2017 | ACTIVE | View |

\*\*Remember if this screen is blank, then this indicates that the NMDOH does not have an approved COE on file for this patient.